|                                                             |                                 |                                                                                                    |                                                                                                    |                                                                                                    | (def       |
|-------------------------------------------------------------|---------------------------------|----------------------------------------------------------------------------------------------------|----------------------------------------------------------------------------------------------------|----------------------------------------------------------------------------------------------------|------------|
| CRÉTEIL                                                     | TUTORIE                         | EL INSCRIPTION A UN MO                                                                                                    | ODULE D                                                                                                    | DE FORMATION SVT                                                                                        |            |
| té<br>ité<br>rnité                                          | ortail ARENA                    | accé                                                                                                    | édez à                                                                                                    | vos applications                                                                                        | A.C.       |
| • Surie p                                                   | ortali Arena                    |                                                                                                    |                                                                                                    |                                                                                                    |            |
|                                                             |                                 | Authentification                                                                                                    |                                                                                                    |                                                                                                    |            |
|                                                             |                                 | Mot de Passe                                                                                                    |                                                                                                    | ۲                                                                                                    |            |
|                                                             |                                 |                                                                                                    |                                                                                                    | Valider                                                                                                 |            |
| ur le menu à ga                                             | uche Cliquez sur                | Gestion des perso                                                                                                    | onnels                                                                                                    |                                                                                                    |            |
| uis cliquez sur                                             | Formation - EAF                 | AFC - DAFOR                                                                                                    |                                                                                                    |                                                                                                    |            |
| Sur SOF /ous pouvez gér /ous y inscrire. Mon espace stagiai | rer votre projet de             | e formation et notamment                                                                                                    | recherch                                                                                                    | er des parcours et des modules de                                                                       | formatio   |
| Convocations comm                                           | ne stagiaire Mon plan o         | n de formation individuelle                                                                                                   | 1 - Cliq                                                                                                    | uez sur l'onglet « mon plan de<br>formation individuelle »                                              |            |
| Affichage du plan o<br>Plan affic                           | de formation individuelle       | andidature individuelle                                                                                                    |                                                                                                    | 2 - Sélectionnez <b>« tout le plan à</b><br><b>candidature individuelle »</b> dans<br>le menu déroulant |            |
|                                                             | Filtrer le plan                 | 3 - Cochez <b>« filtrer le pl</b> a<br>de faciliter votre rech                                                                | an » afin<br>herche                                                                                                    |                                                                                                    |            |
|                                                             | Comment     Comment     Comment | nt trouver une formation qui m'intéress<br>nt être informée qu'une session est ouv<br>nt me préinscrire à une session de form | se ?<br>verte aux préi<br>nation ?                                                                                                    | inscriptions individuelles ?                                                                            |            |
| – Plan ––––                                                 |                                 |                                                                                                    |                                                                                                    |                                                                                                    |            |
| TL 1                                                        | mos                             |                                                                                                    |                                                                                                    |                                                                                                    |            |
| ine                                                         | Pas de filtre sur le            | les thèmes                                                                                                    | 4 — I Itilica                                                                                                    | ez les différents filtres nour affiner                                                                  | votre      |
| Dispos                                                      | Pas de filtre sur le            | les dispositifs                                                                                                    | 4 – Utilisez les differents filtres pour affiner votre<br>recherche         lispositifs         Vous pouvez par exemple utiliser les numéros des<br>modules         modules         desument procuration disponibles sur les |                                                                                                    |            |
| Mod                                                         | Pas de filtre sur le            | les modules                                                                                                    |                                                                                                    |                                                                                                    | s des<br>s |
| Parcour<br>forma                                            | s de Pas de filtre sur le       | les parcours de formation                                                                                                    | parcours de formation                                                                                                    |                                                                                                    |            |
|                                                             |                                 |                                                                                                    |                                                                                                    |                                                                                                    |            |
| Responsa                                                    | Pas de filtre sur le            | les responsables                                                                                                    |                                                                                                    |                                                                                                    |            |

## Vous avez la possibilité de sélectionner ainsi plusieurs modules auxquels vous souhaitez vous inscrire

| Modules                                                                                                    | * [71243] SVT-CP0602 NEUROSCIENCE<br>* [71283] SVT-CP0204 LA VACCINATIC<br>* [71231] SVT-CP0102 GESTION HETER                                                                   | E / APPROCHE SPIRALAIRE<br>DN : PROGRAMME DE SVT<br>ROGENEITE DES ELEVES                                                                                                    |               |
|----------------------------------------------------------------------------------------------------|----------------------------------------------------------------------------------------------------|----------------------------------------------------------------------------------------------------|---------------|
| Puis cliquez su                                                                                                    | r Afficher                                                                                                    |                                                                                                    |               |
| Les parcours a                                                                                                    | uxquels appartiennent les modules<br>opper (; Tout réduire<br>TION<br>S DIDACTIQUES DISCIPLINAIRES                                                                              | s que vous avez sélectionnés sont visibles en ba<br>Cliquez sur <b>« tout développer »</b><br>afin de visualiser l'ensemble des<br>unités de formation et des<br>modules de chaque parcours                 | as de la page |
| <ul> <li>✓ Tout dévelop</li> <li>♦ EVALUATIO</li> <li>♦ EVALUATIO</li> <li>♦ [23A02</li> <li>♦ [7123</li> </ul>    | oper Cout réduire                                                                                                    | R L'HETEROGENEITE EN SVT                                                                                                    | Description   |
| <ul> <li>BAVOIRS I</li> <li>SAVOIRS I</li> <li>C3A02</li> <li>C3A02</li> <li>C4 [7128</li> <li>C4 [7124</li> </ul> | DIDACTIQUES DISCIPLINAIRES<br>240140] SVT-CP02 CITOYENNETE,ENJ<br>33] SVT-CP0204 LA VACCINATION : PRC<br>240143] SVT-CP06 FAIRE PROGRESSE<br>43] SVT-CP0602 NEUROSCIENCE / APPR | EU<br>CGR<br>CGR<br>R T<br>COC<br>En cliquant sur les <b>3 petits traits</b><br>horizontaux au bout de chaque<br>ligne correspondant à un module<br>vous pouvez obtenir des<br>informations et vous abonner | S'abonner     |
|                                                                                                    |                                                                                                    | Jne fois que vous avez pris connaissance du                                                                                                    | u descriptif  |

vous pouvez choisir de vous abonner ou pas au module

S'abonner à ce module

## Vous pouvez retrouver les modules auxquels vous êtes abonné(e) ou inscrit(e) en cliquant sur « Mon plan de formation individuelle »

| Mon espace stagiaire         | Espace organisation                                                                                                    |                                                                                                    |  |  |  |
|------------------------------|----------------------------------------------------------------------------------------------------|----------------------------------------------------------------------------------------------------|--|--|--|
| Convocations comme st        | agiaire Mon plan de formation individu                                                                                                    | elle Parcours de formation                                                                                                    |  |  |  |
| Affichage du plan de fo      | rmation individuelle                                                                                                    |                                                                                                    |  |  |  |
| Plan affiché *               | Mes abonnements                                                                                                    | Choisissez « Mes<br>abonnements » dans le menu<br>déroulant                                                                                         |  |  |  |
|                              | Filtrer les périmètres des groupes                                                                                                    |                                                                                                    |  |  |  |
|                              | <ul> <li>Comment trouver une formation qui m'intéresse ?</li> <li>Comment être informée qu'une session est ouverte aux préinscriptions individuelles ?</li> <li>Comment me préinscrire à une session de formation ?</li> </ul> |                                                                                                    |  |  |  |
| * Champ(s) obligatoire       | P(S)<br>Afficher                                                                                                    |                                                                                                    |  |  |  |
| Tout développer Tout réduire |                                                                                                    | Cliquez sur les différents petits et ou sur « tou<br>déployer » afin de visualiser le contenu de chaqu<br>parcours et de chaque unité de formations |  |  |  |
| □ <b>(23A0240152)</b> SV     | T-CP07APPROFONDIR THEMATIQUE MI                                                                                                    |                                                                                                    |  |  |  |

En cliquant sur les **3 petits traits horizontaux** au bout de chaque ligne correspondant à un module sous avez la possibilité de vous désabonner ou d'obtenir des informations.

|                   | <b>1</b><br>Description                             |        |
|-------------------|-----------------------------------------------------|--------|
| * Champ(s) obliga | Supprimer<br>Fabonnement                            |        |
|                   |                                                     | Fermer |
|                   |                                                     |        |
|                   |                                                     |        |
| - V [23A0240152   | 2] SVT-CPUTAPPROFONDIR THEMATIQUE MIEUX L'ENSEIGNER |        |
| 🌟 [71273] SVT     | T-CP0702 ETUDE DU STRESS EDUCATION SANTE            |        |
| 71281] SVT 👘      | T-CP0707 BIODIVERSITE, ENVIRONNEMENT ET SANTE       |        |

Remarque :

Inspection de SVT Académie Créteil 2023-2024 Si vous vous êtes par ailleurs abonné à un parcours (voir tuto « inscription à un parcours ») sans avoir décoché l'option « s'abonner automatiquement aux modules à candidatures individuelles de ce parcours de formation » vous n'avez donc pas personnalisé votre parcours. Dans ce cas, vous ne verrez pas apparaitre les modules de ce parcours dans cet onglet « plan de formation individuelle ».

Ainsi, nous vous conseillons de toujours personnaliser le choix des modules d'un parcours afin de pouvoir avoir une vision globale de votre plan de formation individuelle.